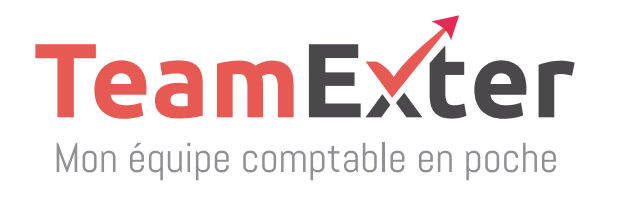

# MISE EN SERVIDE DU TEAM EXTER SCAN

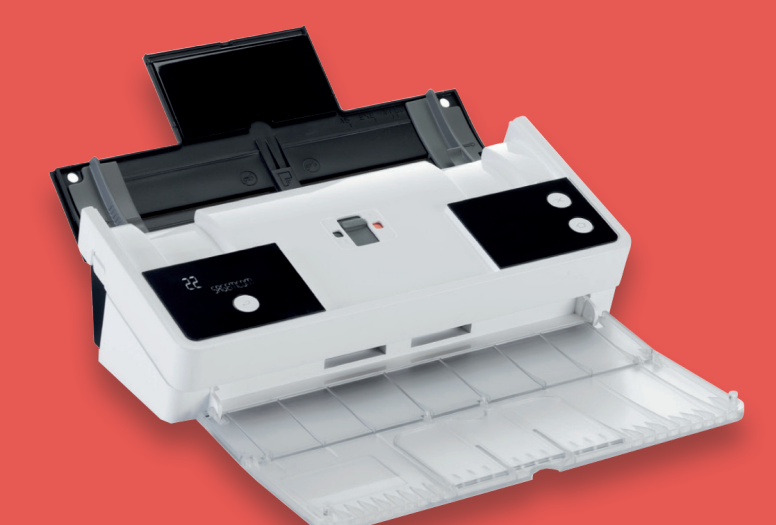

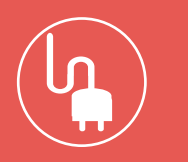

DÉMARRAGE

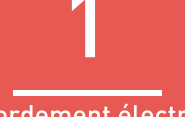

Raccordement électrique Choix de la langue

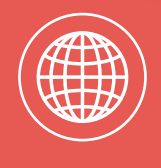

CONNEXION

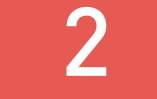

**Connexion internet** 

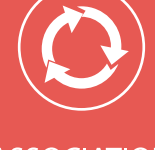

ASSOCIATION

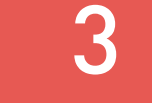

Avec un service

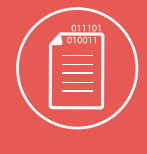

NUMÉRISATION

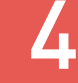

De vos documents

Le Team Exter Scan est un scanner autonome qui vous permet de dématérialiser en toute simplicité vos documents électroniques vers le service de votre cabinet d'expertise comptable.

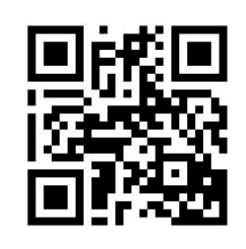

Retrouvez le livret utilisateur complet

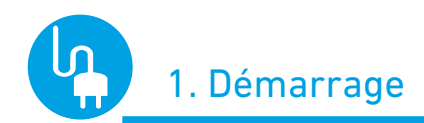

#### Raccordez votre matériel au secteur et choisissez la langue

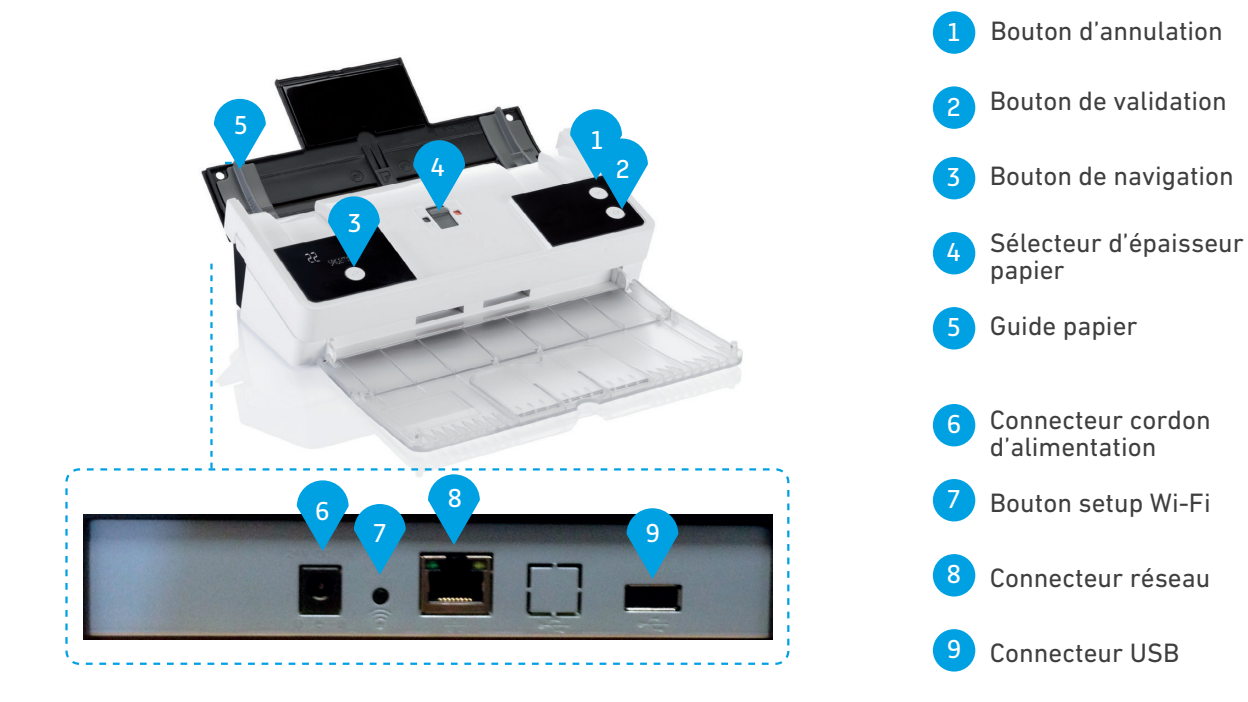

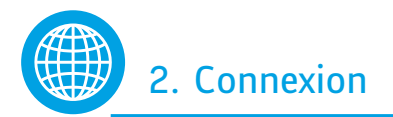

#### • Réseau local avec Wi-Fi

- Votre box internet date de 2011 ou est plus récente. Vous bénéficiez de la connexion directe WPS.
- Appuyez quelques secondes sur le bouton WPS de votre routeur ou de votre box ADSL.
- Dans la minute qui suit, appuyez sur le bouton Setup Wi-Fi au dos de votre Demat'Box<sup>®</sup>.

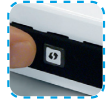

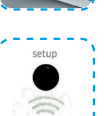

→ Votre box internet date de 2010 ou est plus ancienne :

Reportez-vous au Livret d'Utilisation - page 15 pour la procédure de connexion par mot de passe (authentification WEP ou WPA).

• Réseau d'entreprise

Si vous vous connectez au travers d'un réseau d'entreprise ou d'un réseau géré par un responsable informatique, que ce soit par câble ou par liaison sans fil Wi-Fi, votre réseau est certainement doté d'un adressage IP fixe ou d'un proxy.

Rapprochez-vous de la personne responsable du réseau et reportez-vous au Livret d'Utilisation - page 15.

- Réseau local avec câble RJ45
  - Connectez le câble RJ45 dans la prise au dos de votre Demat'Box®.

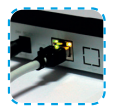

- Branchez l'autre extrémité dans la prise réseau.
- Lors de la première connexion sur internet votre appareil sera amené à effectuer une mise à jour automatique du logiciel.
- Ce processus dure une dizaine de minutes, et ne requiert pas d'intervention de votre part. Votre appareil affichera «NE PAS ETEINDRE» et redémarrera une fois la mise à jour effectuée.
- NE DÉBRANCHEZ PAS ÉLECTRIQUEMENT VOTRE APPAREIL DURANT CETTE OPÉRATION, IL RISQUERAIT D'ÊTRE DÉTÉRIORÉ.

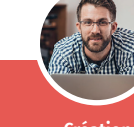

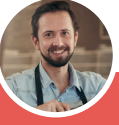

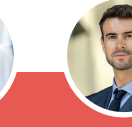

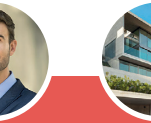

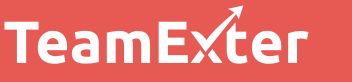

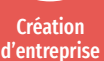

Artisans & commerçants

Professions médicales

Professions Socié libérales imm

Sociétés civiles immobilières

## 3. Association avec le service de dématérialisation du cabinet

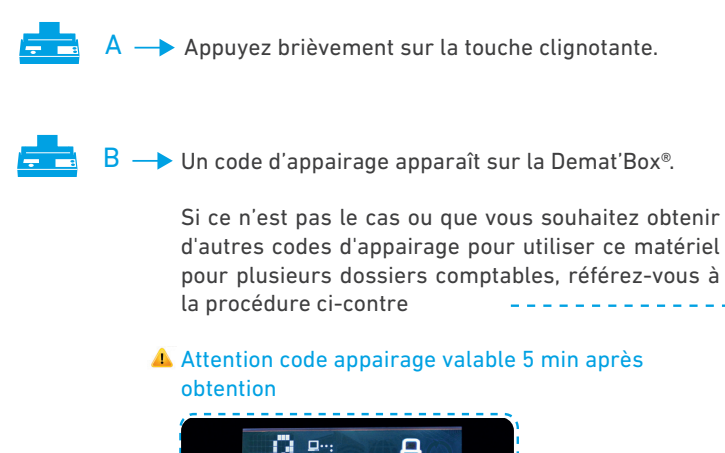

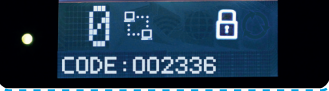

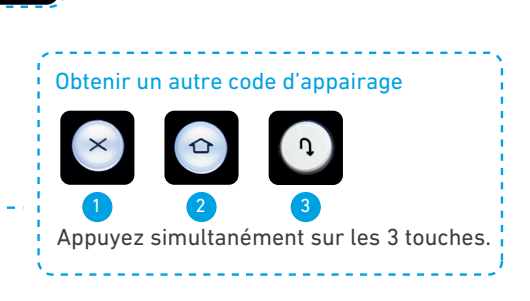

Accédez à votre service de dématérialisation Box sur www.quadraondemand.com

Cliquez en haut à droite de l'écran, sur l'icône : 💽

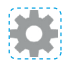

Une fenêtre s'ouvre pour la saisie du code d'appairage

Saisissez ce code dans l'écran de saisie, et mentionnez le nom de l'entreprise dans la zone "nom convivial"

Votre matériel est désormais associé à votre service de dématérialisation Box.

| E POUR PICO                     |                      |
|---------------------------------|----------------------|
|                                 | Ajout d'u            |
| rs de la première<br>connexion. | e coue a appaalage a |
| rs de la première<br>connexion. | code d'appairage     |

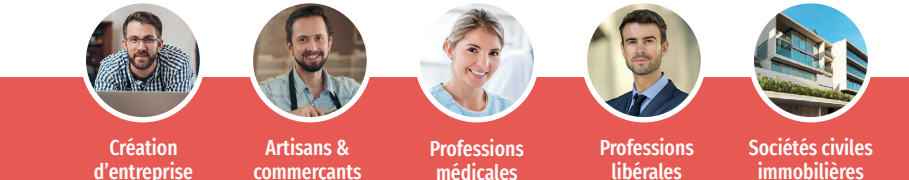

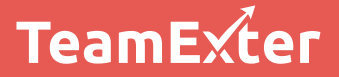

d'entreprise

commerçants

médicales

libérales

### 4. Numérisation

A --> Placez vos documents dans le chargeur puis ramenez les guides papier contre le document (jusqu'à 20 feuilles).

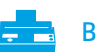

 $B \longrightarrow \begin{array}{c} \text{Appuyez sur la touche de sélection pour choisir le service en } \\ \text{fonction des documents à scanner.} \end{array}$ 

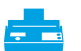

📻 C --> Appuyez sur la touche de validation pour lancer la numérisation.

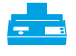

1

En fonction des documents à analyser, sélectionnez le mode standard, 📘

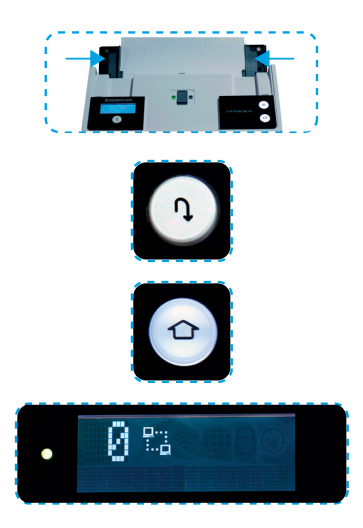

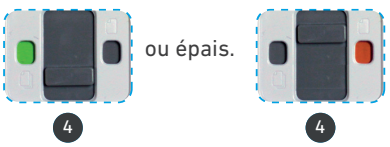

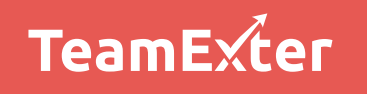

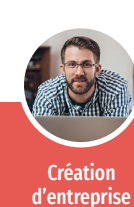

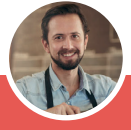

Artisans &

commerçants

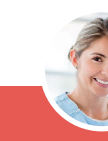

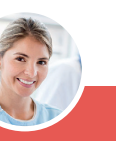

Professions médicales

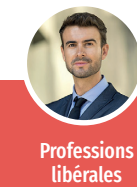

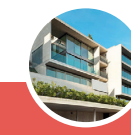

Sociétés civiles immobilières